# **SPN Auftragsbearbeitung in DAT**

Stand 12/2024

VER SICHER UNGS KAMMER BAYERN

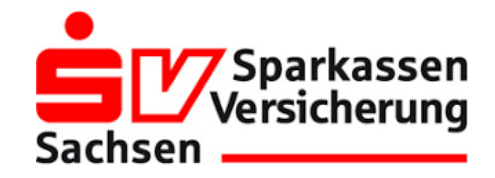

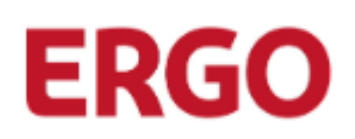

μ

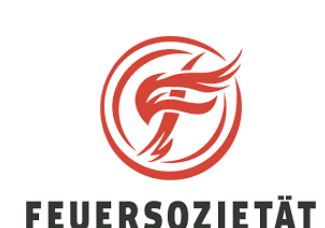

**ADAC Autoversicherung AG** 

**ADAC** 

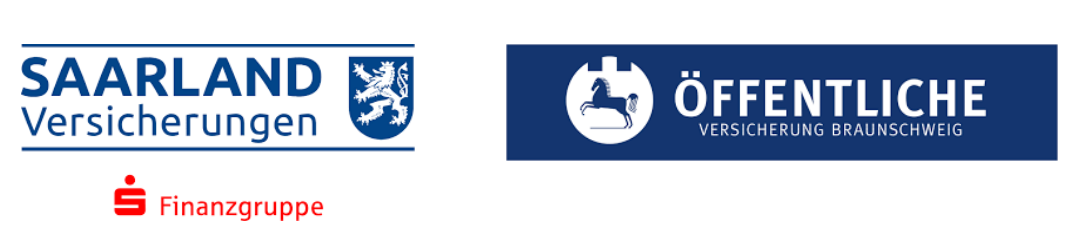

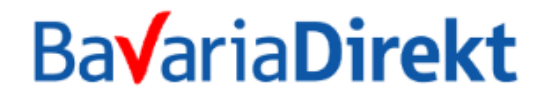

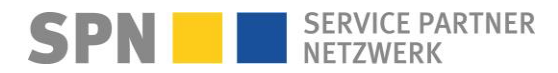

# **SPN Auftragsbearbeitung**

Stand 12/2024

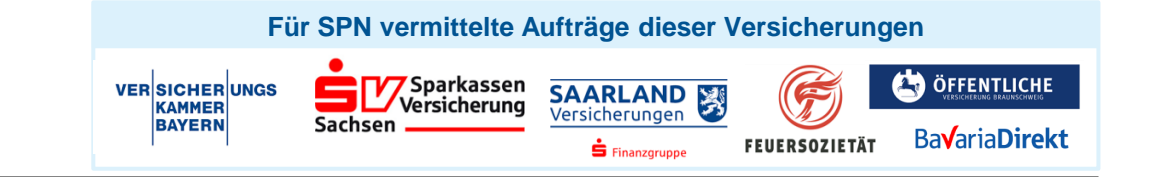

#### 1) Neuer Auftrag

 $\odot$ 

০০০

- E-Mail von schadenservice@spn-netz.de
   Betreff: Eingang neuer Vermittlungsauftrag
- Auftragsdaten werden autom. zu DAT übertragen
- Im DAT SPN Modul finden Sie alle SPN Aufträge

#### 3) Kalkulation erstellen

 $\oslash$ 

222

- KV mit Fotos versenden
- Prüfergebnis (OK, OK mit Abzug, NOK = nicht okay)
- Bei Korrekturaufforderung bitte Prüfbericht beachten, KV korrigieren und erneut versenden

#### 5) Reparaturrechnung

- Rechnung gemäß Freigabe (abzgl. SPN Rabatt) erstellen
- Rechnung als PDF-Datei an rechnung@spn-netz.de senden

≡¥

#### 2) Auftrag annehmen, Kunde kontaktieren

- Auftrag im DAT öffnen
- Neuen Auftrag annehmen
- Kunde zeitnah kontaktieren
- Serviceleistungen anbieten (Hol- und Bring, Mietwagen)

#### 4) Reparaturfreigabe

- Nach technischer Reparaturfreigabe folgt keine zusätzliche schriftliche RKÜ vom Versicherer
- bitte immer Abtretungserklärung vom Kunden unterzeichnen lassen
- Reparatur durchführen

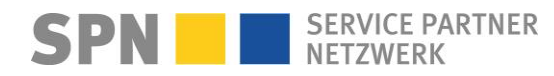

#### **SPN** Auftragsbearbeitung

Stand 12/2024

**ADAC** 

Allianz (II) Allianz (II) Direct

VW Autoversicherung Allianz Automotive

#### 1) Neuer Auftrag

- E-Mail von schadenservice@spn-netz.de Betreff: Eingang neuer Vermittlungsauftrag
- Auftragsdaten werden autom. zu AUDATEX übertragen
- Im AUDATEX finden Sie alle SPN Aufträge

#### 3) Kalkulation erstellen

- KV mit Fotos versenden
- Prüfergebnis (OK, OK mit Abzug, NOK = nicht okay)
- Bei Korrekturaufforderung bitte Prüfbericht beachten, KV korrigieren und erneut versenden

ERGO

#### 5) Reparaturrechnung

- Rechnung gemäß Freigabe (abzgl. SPN Rabatt) erstellen
- Rechnung als PDF-Datei an rechnung@spn-netz.de

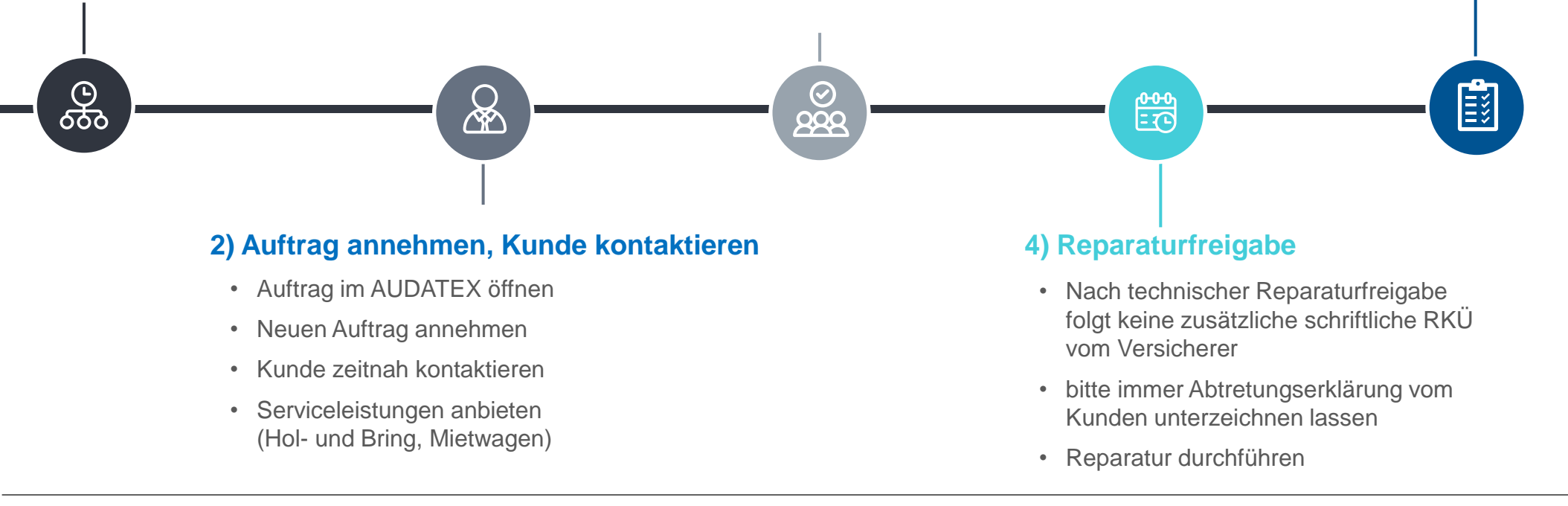

## **Neuer SPN-Auftrag**

**Benachrichtigung per E-Mail** 

**&** − **&** − **⊞** − **∐** 

Von: Schadenservice | Extern <schadenservice@spn-netz.de> Betreff: Eingang neuer SPN Vermittlungsauftrag SPN-ID: T34ST [SPN Service Partner Netzwerk GmbH]

Sehr geehrter Werkstattservicepartner,

Sie haben einen neuen Kostenvoranschlagservice-Auftrag des Versicherers BavariaDirekt Versicherung AG zur Schadennummer 24-123456-01 erhalten für Ihren Standort: Musterstraße 1, 12345 Musterstatd, WSPID S-123456-A.

Es wurde ein neuer SPN Vorgang in Ihrem Kalkulationssystem (DAT/AUDATEX) erzeugt. Hierin finden Sie alle Auftragsdaten sowie die Kontaktdaten des Kunden und das SPN Auftragsdaten-PDF sowie sofern vorhanden weitere Dokumente zum Schaden.

Bitte beachten Sie die im SPN Auftragsdaten-PDF beschriebenen Leistungen (Hol- und Bringservice, Ersatzfahrzeug) und bieten Sie diese bitte dem Kunden aktiv an.

Eine Anleitung zur Auftragsbearbeitung je nach Versicherer finden Sie hier <u>www.spn-netz.de/auftragsbearbeitung</u>.

Bitte beachten: Reparaturbeginn (nur bei Reparaturaufträgen) erst nach technischer Freigabe.

Mit freundlichen Grüßen

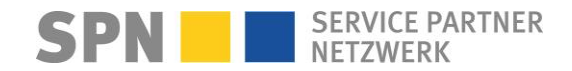

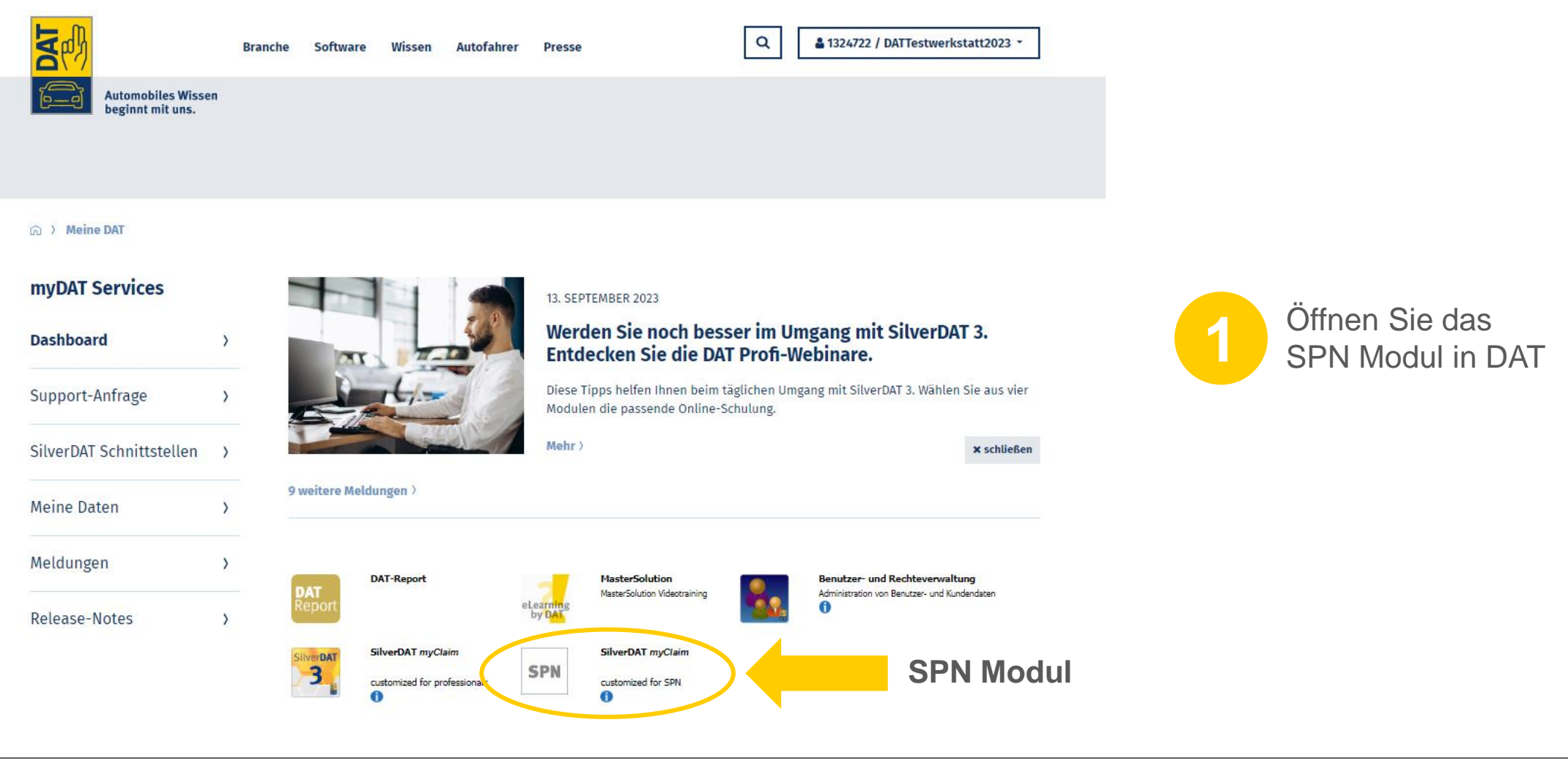

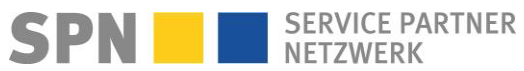

**SPN Modul** 

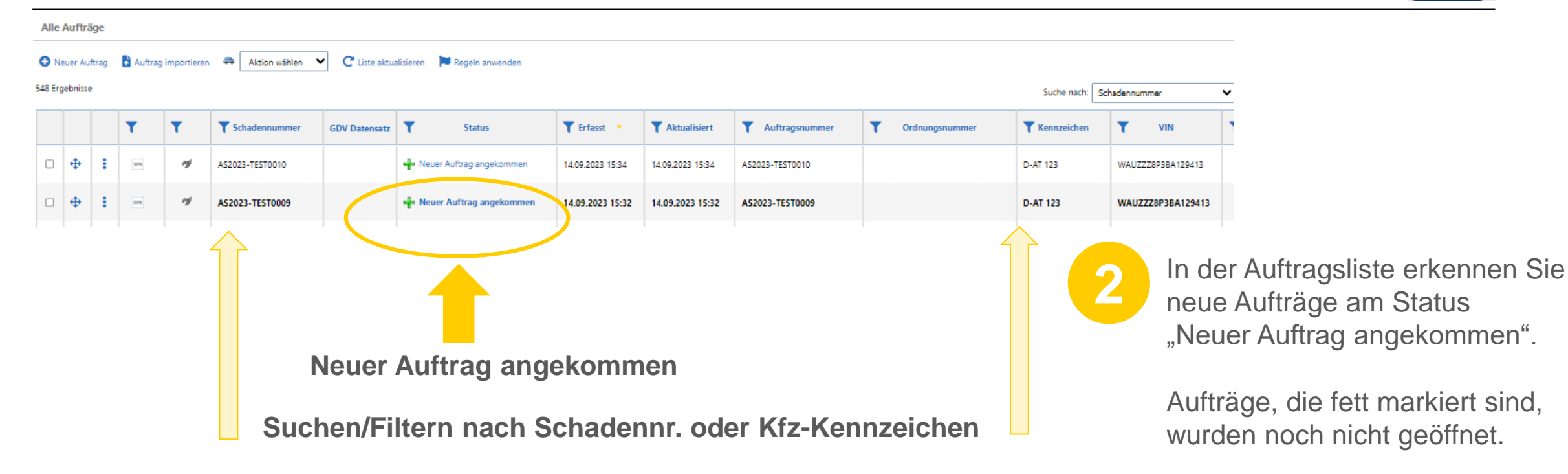

Suchen/Filtern in der Auftragsliste nach Schadennummer oder Kennzeichen, um einen bestimmten Auftrag zu finden

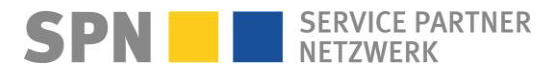

**SPN Modul** 

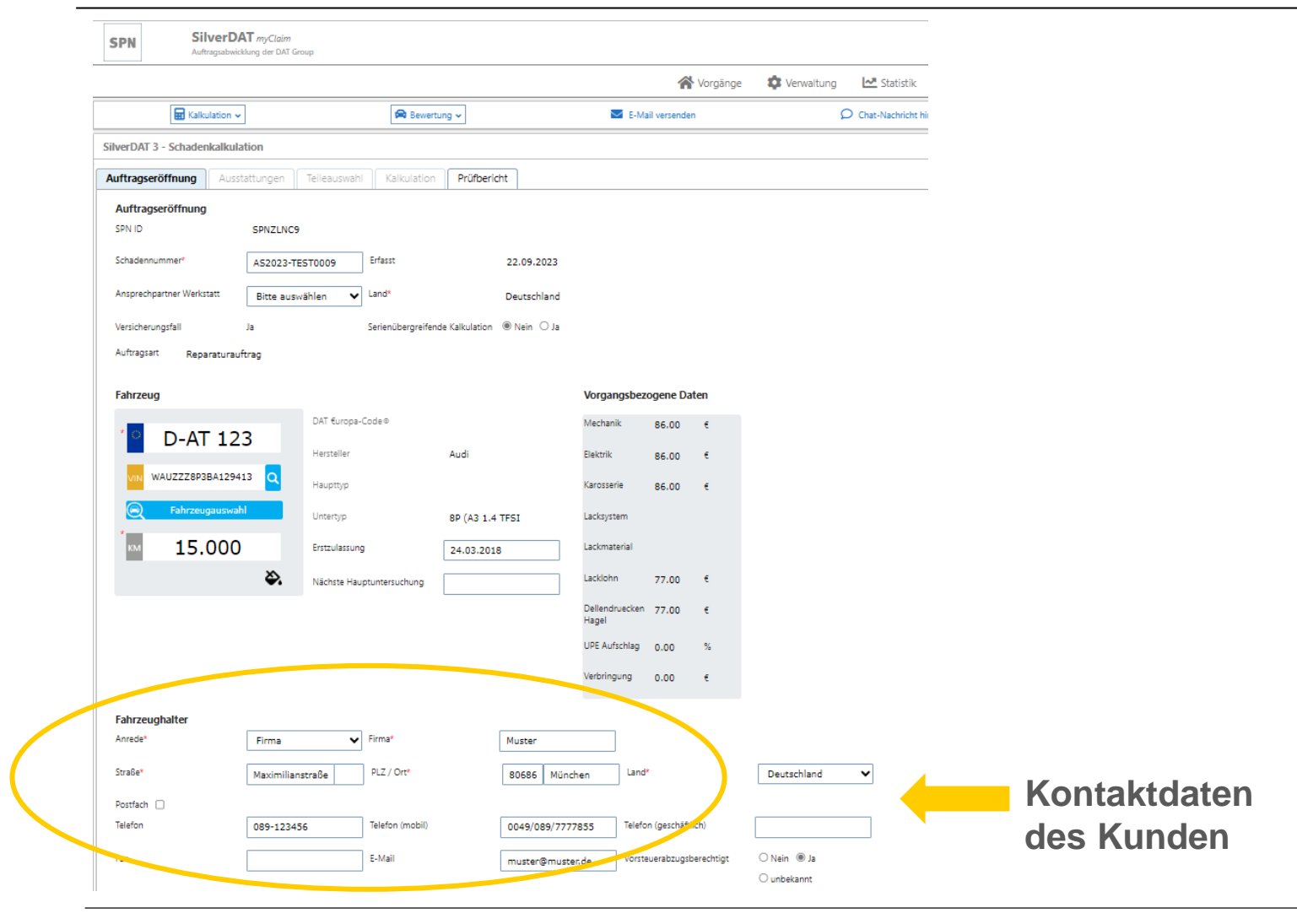

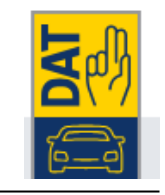

3 Öffnen Sie den Vorgang. Kontaktieren Sie bitte den Kunden **zeitnah** nach Auftrags-Eingang.

SPN SERVICE PARTNER NETZWERK

**SPN Modul** 

SilverDAT mvClaim

CDN

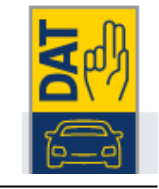

|                                                 |                             |                     | প Vorgänge       | ¢                     |
|-------------------------------------------------|-----------------------------|---------------------|------------------|-----------------------|
| H Kalkulation                                   | ~                           | 🚘 Bewertung 🗸       | E-Mail versenden |                       |
| Versicherung und Schae                          | endaten                     |                     |                  |                       |
| Versicherung 🛈 *                                | Allianz Versicherungs-AG    |                     |                  |                       |
| Versicherungsart*                               | O Haftpflicht* ® Teilkasko* |                     |                  |                       |
|                                                 | ○ Vollkasko*                |                     |                  |                       |
| Selbstbeteiligung Kasko*                        | ⊖Nein* ®Ja* *               | 250,00 EUR          |                  |                       |
| Schadenart                                      | Bitte auswählen             | ~                   |                  |                       |
| Tag des Schadens*                               | 10.08.2023 Ta               | g der Besichtigung  |                  |                       |
| Versicherungsschein-Nr.                         |                             |                     |                  |                       |
| Abtretungserklärung liegt<br>unterschrieben vor | O Nein O Ja 🛛 🖨             | Abtretungserklärung |                  |                       |
| lhänge                                          |                             |                     |                  |                       |
| Alle herunterladen                              |                             |                     |                  | SPN Auftrags-PDF      |
| Andere Dokumente                                |                             |                     | + :              | + evtl. Gutachten o.a |
|                                                 |                             |                     |                  |                       |
|                                                 |                             |                     |                  |                       |

Das SPN Auftrags-PDF mit Abtretungserklärung und - falls vorhanden - weitere Dokumente wie Gutachten finden Sie unter "Anhänge".

Wurde mit der Beauftragung eine Freigabe per Gutachten oder KV (aus einem vorab von Ihnen bearbeitetem KV-Service-Auftrag) mitgeliefert, informieren wir Sie per SPN System-E-Mail zur vorliegenden Reparaturkostenfreigabe. Es ist dann kein KV nötig, aber bei Bedarf möglich.

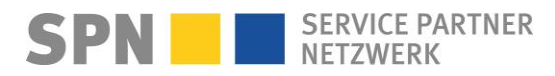

#### Auftrag enthält Freigabe aus Vorprodukt: Gutachten/KV

Benachrichtigung per E-Mail

Von: Schadenservice | Extern <schadenservice@spn-netz.de> Betreff: Technische Freigabe / Gutachten SPN Vermittlungsauftrag SPN-ID: T34ST [SPN Service Partner Netzwerk GmbH]

Sehr geehrter Werkstattservicepartner,

für Ihren Standort: Muster-Str. 7, 80686 München, WSPID S-123456-A, zur Schadennummer AD2024-TEST45678 wurde Ihnen wurde Ihnen auf Basis eines vorliegenden Gutachtens eine technische Freigabe in Höhe von 2.000,00 Euro netto erteilt.

#### Bitte beachten Sie

#### im Reparaturauftrag vor Reparaturbeginn:

- Bitte beachten Sie die Angaben zu Haftung/Deckung und zum Vorsteuerabzug und informieren Sie den Kunden entsprechend.
- Bitte lassen Sie immer vom Kunden vor Reparaturbeginn die entsprechende Abtretungserklärung unterzeichnen.
- Sofern die Reparatur nicht gemäß Gutachtenfreigabe erfolgen kann (abweichende Konditionen oder Erweiterung des Reparaturumfangs), reichen Sie bitte einen Kostenvoranschlag ein. Die Rechnungsübermittlung mit einem höheren Betrag als dem o.g. erwarteten Rechnungsbetrag ist nicht möglich.

Ihre nächsten Schritte:

Nach Reparatur erstellen Sie die Rechnung über den erwarteten Rechnungsbetrag (bitte beachten Sie die o.g. erwartete Rechnungssumme) und übermitteln Sie diese an SPN. Eine Anleitung finden Sie unter www.spn-netz.de/rechnungsenden

Damit Sie möglichst schnell die Zahlung zu Ihrer Rechnung erhalten, halten Sie bitte den beschriebenen Prozess ein. Der Versicherer wird keine Rechnung regulieren, die per Post, E-Mail an eine andere Adresse als die oben genannte, Fax oder anderweitig versendet wird.

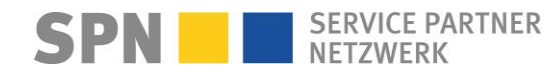

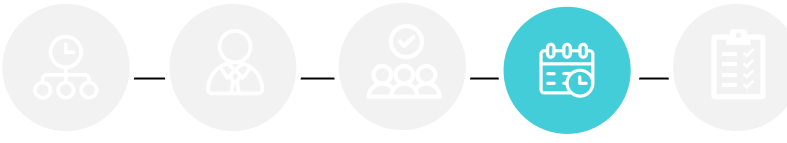

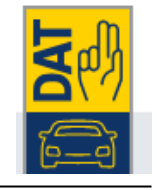

| Auftragsabwicklung der DAT Group                                                                                                    |                                                                               |                                                                              |
|----------------------------------------------------------------------------------------------------|-------------------------------------------------------------------------------|------------------------------------------------------------------------------|
| SilverDAT 3 - Schadenkalkulation       Auftragseröffnung     Ausstattungen       Teileauswahl     Kalkulation       Prüfbericht       SPN ID       SPN ID                                                                                                    | 5 Identifizierer<br>Lupen-Symbol<br>VIN das Fab                               | <ul> <li>Sie zuerst über das<br/>ool rechts neben der<br/>irzeug.</li> </ul> |
| Schadennummer*     A52023-TEST0009     Erfasst     22.09.2023       Ansprechpartner Werkstatt     Bitte auswählen     Land*     Deutschland       Versicherungsfall     Ja     Serienübergreifende Kalkulation     ® Nein O Ja       Auftragsart     Reparaturauftrag | Vorgangsbe<br>bei Bedarf ü<br>Symbol bea                                      | zogene Daten könner<br>ber das Farbeimer-<br>rbeitet werden.                 |
| D-AT 123<br>Hersteller Audi<br>WN WAUZZZ8P3BA129413 Q<br>Fahrzeugauswahl<br>Untertyp 8P (A3 1.4 TFSI                                                                                                    | Fahrzeugidentifikation                                                        | malar Latinganai 23.50<br>2                                                  |
| 15.000     Erstzulassung     24.03.2018       Nachste Hauptuntersuchung                                                                                                    | Vorgangsbezogene<br>Daten, wie Preisdatum<br>Ersatzteile oder<br>Lackfaktoren |                                                                              |

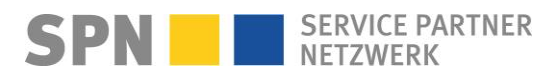

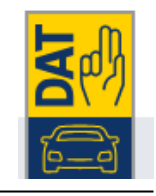

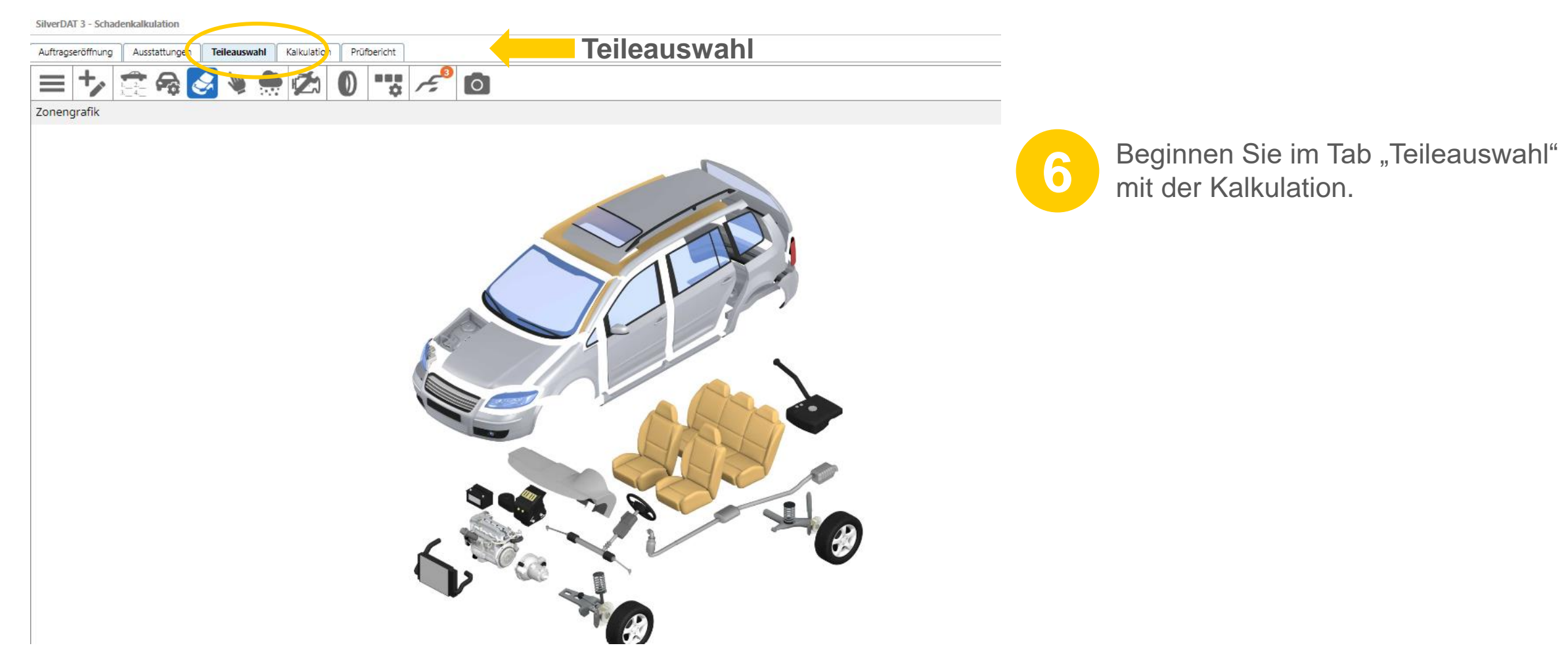

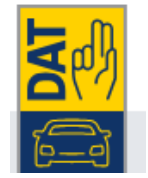

| ilverDAT 3 - Schadenkal<br>suftragseröffnung Au<br>Marktwert                                                                                                    | lkulation<br>usstattungen                                     | Teileau wahi <b>Kalkulati</b>                                                                                        | ion Prüfbe cht                                                                                                    | Ka                                                        | Ikulation    |                | u 🥠 🥇                                                                                                    |
|----------------------------------------------------------------------------------------------------|---------------------------------------------------------------|----------------------------------------------------------------------------------------------------|----------------------------------------------------------------------------------------------------|-----------------------------------------------------------|--------------|----------------|----------------------------------------------------------------------------------------------------|
| Neu berechnen      Report der Anwence      (Regeln anwenden)      Preis      Ersatzteile      Ersatzteile      Ersatzteile      Gesamt/orden      Gesamtkosten (ohne Ra | dungs-Regeli<br>Arbeit L<br>22,44 EUR<br>0,00 EUR<br>0,00 EUR | n<br>ackierung Nebenkosten<br>Ersatzteile<br>Zwischensumme Ersatzteile 22<br>Kleinteile C<br>Ersatzteile (gesamt) 22 | Rabatte Reparaturkostenau<br>Selbstbeteilig<br>2.00 EUR Selbstbeteiligung<br>0.44 EUR Zahlbar durch Halter<br>Zahlbar durch Versicherungsge | weitung<br>250.00 EUR<br>26,70 EUR<br>sellschaft 0,00 EUR |              |                | Wechseln Sie in den Tab<br>"Kalkulation", um den KV<br>zu erhalten.<br>Fügen Sie vor Versand<br>mindestons 2 Ectos boi |
| Gesamtkosten<br>MwSt. 19%<br>Gesamtkosten (inkl. Mw                                                                                                    | 22,44 EUR<br>4,26 EUR<br>/St.) 26,70 EUR                      |                                                                                                    |                                                                                                    |                                                           | Diag<br>Dadh | umma-<br>asard |                                                                                                    |
| Alle herunterladen Andere Dokumente                                                                                                    |                                                               |                                                                                                    |                                                                                                    |                                                           | + :          | Bilder         | Fotos hinzufügen                                                                                                    |
| <b>K</b>                                                                                                    |                                                               |                                                                                                    |                                                                                                    |                                                           |              | <b>F</b>       |                                                                                                    |

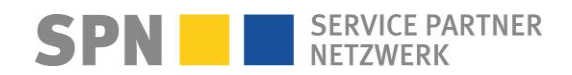

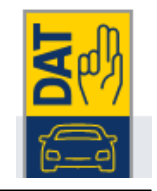

| verDAT 3 - Schader   | nkalkulation        |                           |                |                                |                 | m 19 2 A                      |
|----------------------|---------------------|---------------------------|----------------|--------------------------------|-----------------|-------------------------------|
| ftragseröffnung      | Ausstattungen       | Teileauswahl Kalkula      | ation Prüfb    | pericht                        |                 |                               |
| arktwert             |                     |                           |                |                                |                 |                               |
| Neu berechnen        |                     |                           |                |                                |                 |                               |
|                      |                     |                           |                |                                |                 | Falls nicht bereits geöffnet, |
| eport der Anwo       | endungs-Regelr      | 1                         |                |                                |                 | klappen Sie über den Pfeil    |
| Preis Ersatzteil     | le Arbeit Li        | ackierung Nebenkoste      | n Rabatte      | Reparaturkostenauswe           | itung           | am rechten Bildschirmrand     |
| Ersatzteile (gesamt) | 22,44 EUR           | Ersatzteile               |                | Selbstbeteiligun               | 9               | das Menü auf.                 |
| Arbeitsaufwand       | 0,00 EUR            | Zwischensumme Ersatzteile | 22,00 EUR Selb | ostbeteiligung                 | 250,00 EUR      |                               |
| Lackierung           | 0,00 EUR            | Kleinteile                | 0,44 EUR Zahl  | lbar durch Halter              | 26,70 EUR       |                               |
| Gesamtkosten (ohn    | e Rabatt) 22,44 EUR | Ersatzteile (gesamt)      | 22,44 EUR Zahl | Ibar durch Versicherungsgesell | schaft 0,00 EUR | Menü öffnen                   |
| Gesamtkosten         | 22,44 EUR           |                           |                |                                |                 |                               |
| MwSt. 19%            | 4,26 EUR            |                           |                |                                |                 |                               |
| Gesamtkosten (inkl.  | . MwSt.) 26,70 EUR  |                           |                |                                |                 |                               |
|                      |                     |                           |                |                                |                 | Diagramm-<br>Dashbaard        |
|                      |                     |                           |                |                                |                 | Dashboard                     |

| AI  | le Aufträ  | ge   |         |             |                        |                    |                       |                  |                       |                  |                   |             |                                  |
|-----|------------|------|---------|-------------|------------------------|--------------------|-----------------------|------------------|-----------------------|------------------|-------------------|-------------|----------------------------------|
| 0   | Neuer Auf  | trag | Auftrag | importierer | Aktion wählen 💙        | C Liste aktualisie | ren 📜 Regeln anwenden |                  |                       |                  |                   |             |                                  |
| 548 | Ergebnisse |      |         |             |                        |                    |                       |                  |                       |                  |                   |             | Solange der KV nicht versendet   |
|     |            |      | T       | T           | <b>T</b> Schadennummer | GDV Druensatz      | ▼ Status              | Erfasst          | <b>T</b> Aktualisiert | T Auftragsnummer | T Ordnungsnummer  | Kalkuliart  | wurde, befindet sich der Auftrag |
|     | •          | :    | 57N     | 7           | AR2019-TEST            |                    | 💅 Kalkuliert          | 13.05 2019 10:51 | 13.05.2019 11:10      |                  | 20190513105109433 | r alkullert | im Status "Kalkuliert"           |

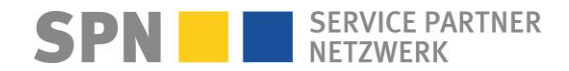

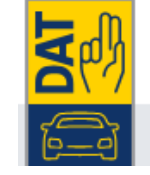

| 🖬 Kalkulat           | tion 🗸        | 😪 Bev                         | ertung 🗸         |                             | 🖂 E-Mail versenden |                  | O Chat-Nachricht hinzufüg | en                   | 🗳 Schnelldruck                | Druckmanager         | Status 🚿 Kalkuliert               |                           |
|----------------------|---------------|-------------------------------|------------------|-----------------------------|--------------------|------------------|---------------------------|----------------------|-------------------------------|----------------------|-----------------------------------|---------------------------|
| erDAT 3 - Schadenka  | alkulation    | Teileauswahl Kalkulatio       | n Prüfberich     | t                           |                    |                  |                           |                      | KV vo                         | ersenden             |                                   | Nersenden                 |
| arktwert             |               |                               |                  |                             |                    |                  |                           |                      |                               |                      | Kalkulationen                     | 2 ^                       |
| Neu berechnen        |               |                               |                  |                             |                    |                  |                           |                      |                               |                      | vergleichen<br>Aktive Kalkulatior | n auswählen               |
| eport der Anwen      | idungs-Regelr | 1                             |                  |                             |                    |                  |                           |                      |                               |                      | (11)                              |                           |
| (Regeln anwenden)    |               |                               |                  |                             |                    |                  |                           |                      |                               |                      | X T R #                           | Datum 👻 Kosten            |
| Preis Ersatzteile    | Arbeit La     | ckierung Nebenkosten          | Rabatte R        | eparaturkostenausweitu      | ng                 |                  |                           |                      |                               |                      | □ જ ≋                             | 22.09.2023 22,44<br>22:29 |
| Ersatzteile (gesamt) | 22,44 EUR     | Ersatzteile                   |                  | Selbstbeteiligung           |                    |                  |                           |                      |                               |                      | Historie                          | 20 *                      |
| Arbeitsaufwand       | 0,00 EUR      | Zwischensumme Ersatzteile 22, | 0 EUR Selbstbete | eiligung                    | 250,00 EUR         |                  |                           |                      |                               |                      |                                   | C Erweiterter Filter      |
| Lackierung           | 0,00 EUR      | Kleinteile 0,                 | 4 EUR Zahlbar du | urch Halter                 | 26,70 EUR          |                  |                           |                      |                               |                      | Dokumente ho                      | schgeladen                |
| Gesamtkosten (ohne R | 22,44 EUR     | Crsatztelle (gesamt) 22,4     | 4 EOK Zanibar du | arch versicherungsgesellsch |                    |                  |                           |                      | Versenden Sie                 | den KV.              | SPN Network (22.00)               | 100 2023 22-31)           |
|                      |               |                               |                  |                             |                    |                  |                           |                      |                               | l                    |                                   |                           |
|                      |               |                               |                  |                             |                    |                  |                           |                      | Der Vorgang ei                | rhält den            |                                   |                           |
|                      |               |                               |                  |                             |                    |                  |                           |                      | Statua KV/A in                | Drüfupa"             |                                   |                           |
|                      |               |                               |                  |                             |                    |                  |                           |                      | Status "NVA III               | Fluiung              |                                   |                           |
| e Aufträge           |               |                               |                  |                             |                    |                  |                           |                      |                               |                      |                                   |                           |
| Neuer Auftrag        | 🕹 Auftrag imp | ortieren 🖶 Aktion w           | ählen 💙          | C Liste aktualisiere        | n 📜 Regeln anwe    | enden            |                           |                      |                               |                      |                                   |                           |
| rgebnisse            |               |                               |                  |                             |                    |                  |                           |                      |                               | S                    |                                   |                           |
|                      | т т           | Schadennur                    | nmer 🔺           | GDV Datensatz               | T Status           | T Erfasst        | <b>T</b> Aktualisiert     | T Auftragsnummer     | Ordnungsnummer                | <b>T</b> Kennzeichen |                                   |                           |
|                      |               |                               |                  |                             | KVA in Priifung    | 09 09 2013 08:30 | 09.09.2019.08-36          | Testfall 09 09 - 003 | Testfall 09 20190909083058341 | 6 13246              | 🥢 к                               | VA in Prüfur              |

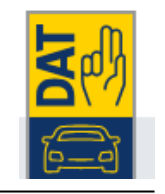

**SPN Modul** 

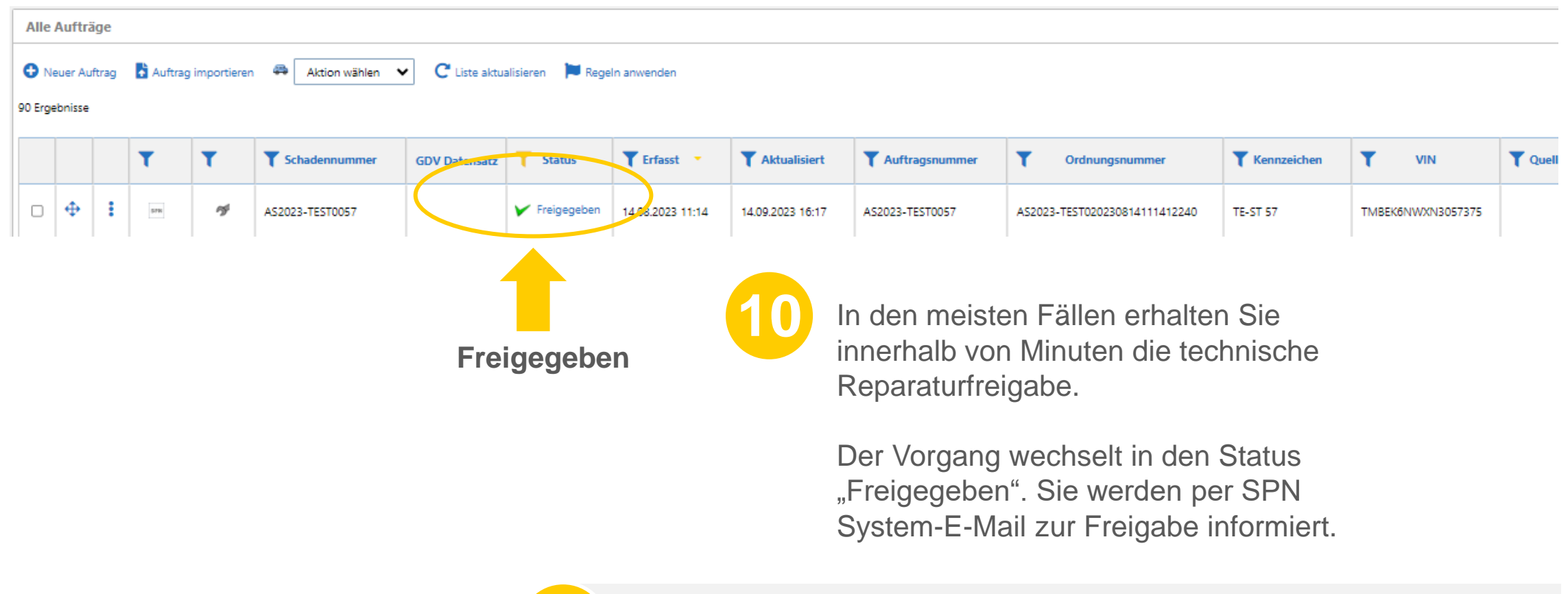

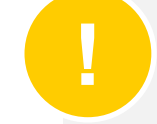

Bei Aufträgen der VKB, Feuersozietät, Saarland, SV Sachsen, ÖVBS erhalten Sie kein Prüfergebnis im AUDATEX Vorgang, Prüfergebnis-Info nur über SPN System-E-Mail

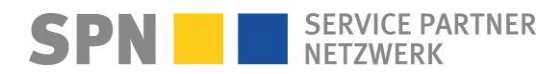

### **KV-Prüfergebnis: Freigabe**

Benachrichtigung per E-Mail

Von: Schadenservice | Extern <schadenservice@spn-netz.de> Betreff: Freigabe für SPN Vermittlungsauftrag SPN-ID: T34ST [SPN Service Partner Netzwerk GmbH]

#### Sehr geehrter Werkstattservicepartner,

für Ihren Standort: Hansastr. 19, 80686 München, WSPID S-999999-A, zur Schadennummer KS008010302-8872 wurde Ihnen für den eingereichten Kostenvoranschlag in Höhe von 1.496,92 Euro netto eine technische Freigabe in Höhe von 1.496,92 Euro netto erteilt.

Der erwartete Rechnungsbetrag gemäß Freigabe und Nachlassvereinbarung beträgt 1.347,23 Euro netto.

#### **Bitte beachten Sie**

#### im Kostenvoranschlag-Service:

•Nach Prüfung und Freigabe des KV wird der Kunde von seinem Versicherer aktiv kontaktiert und erhält i.d.R. den KV zugeschickt. Bitte übergeben Sie daher keinen KV an den Kunden.

#### im Reparaturauftrag vor Reparaturbeginn:

•Bitte beachten Sie die Angaben zu Haftung/Deckung und zum Vorsteuerabzug und informieren Sie den Kunden entsprechend.

•Bitte lassen Sie immer vom Kunden vor Reparaturbeginn die entsprechende Abtretungserklärung unterzeichnen.

•Sollte eine Reparaturkostenerweiterung erforderlich sein, reichen Sie bitte einen KV-Nachtrag ein. Die Rechnungsübermittlung mit einem höheren Betrag als dem o.g. erwarteten Rechnungsbetrag ist nicht möglich.

#### Ihre nächsten Schritte:

Nach Reparatur erstellen Sie die Rechnung über den erwarteten Rechnungsbetrag (bitte beachten Sie die o.g. erwartete Rechnungssumme) und übermitteln Sie diese an SPN. Eine Anleitung finden Sie unter <a href="http://www.spn-netz.de/rechnungsenden">www.spn-netz.de/rechnungsenden</a>

Damit Sie möglichst schnell die Zahlung zu Ihrer Rechnung erhalten, halten Sie bitte den beschriebenen Prozess ein. Der Versicherer wird keine Rechnung regulieren, die per Post, E-Mail an eine andere Adresse als die oben genannte, Fax oder anderweitig versendet wird.

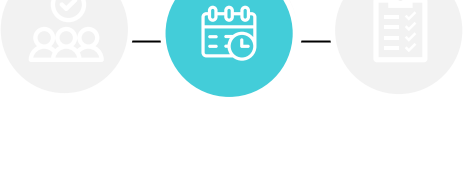

NFT7WFRK

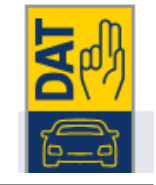

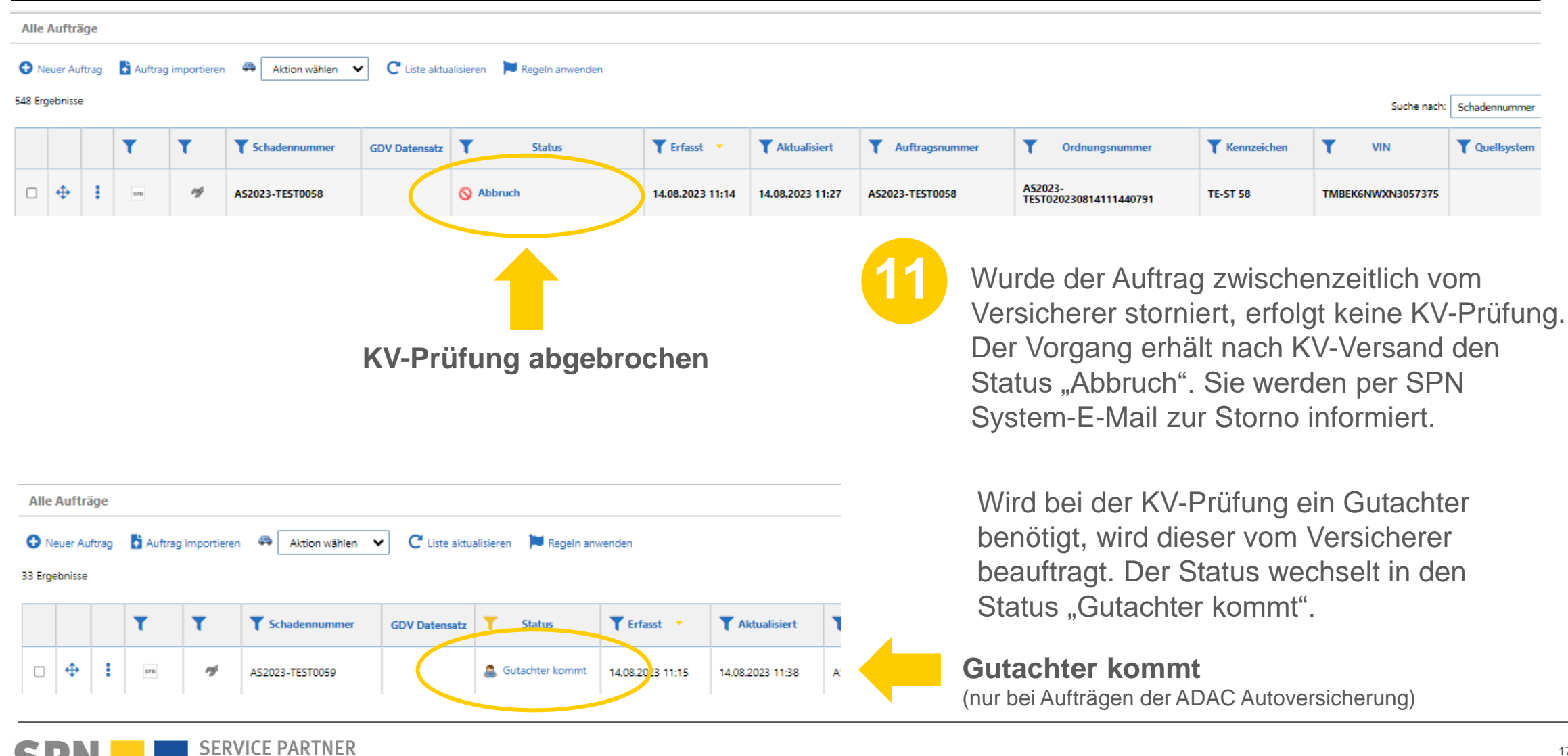

# **Stornierung SPN-Auftrag**

Benachrichtigung per E-Mail

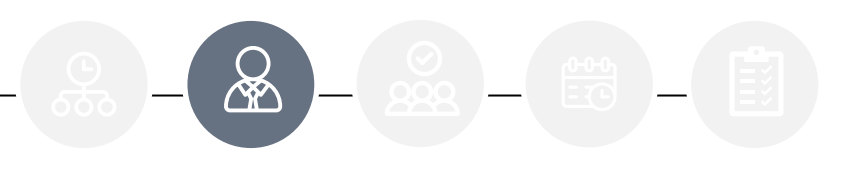

Von: Schadenservice | Extern <schadenservice@spn-netz.de> Betreff: Storno SPN Vermittlungsauftrag SPN-ID: T34ST [SPN Service Partner Netzwerk GmbH]

Sehr geehrter Werkstattservicepartner,

für Ihren Standort: Muster-Str. 7, 80686 München, WSPID S-123456-A wurde der Vermittlungsauftrag mit der Schadennummer AD2024-TEST45678 storniert.

Handelt es sich um einen Kostenvoranschlagservice-Auftrag und wurde von Ihnen bereits ein KV eingereicht, kann die KV-Service-Gebühr abgerechnet werden.

Bitte senden Sie Ihre Rechnung per E-Mail an rechnung@spn-netz.de und nennen Sie bitte im Betreff die Schadennummer des Vorgangs.

Der Versicherer wird keine Rechnung regulieren, die per Post, E-Mail an eine andere Adresse als die oben genannte, Fax oder anderweitig versendet wird!

Dieser Vorgang ist in Ihrem Kalkulationssystem ggf. weiterhin als offener Vorgang zu sehen. Bitte beenden Sie diesen im Kalkulationssystem bei Bedarf.

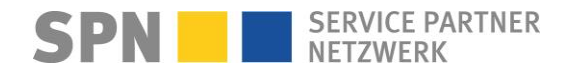

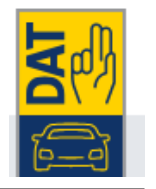

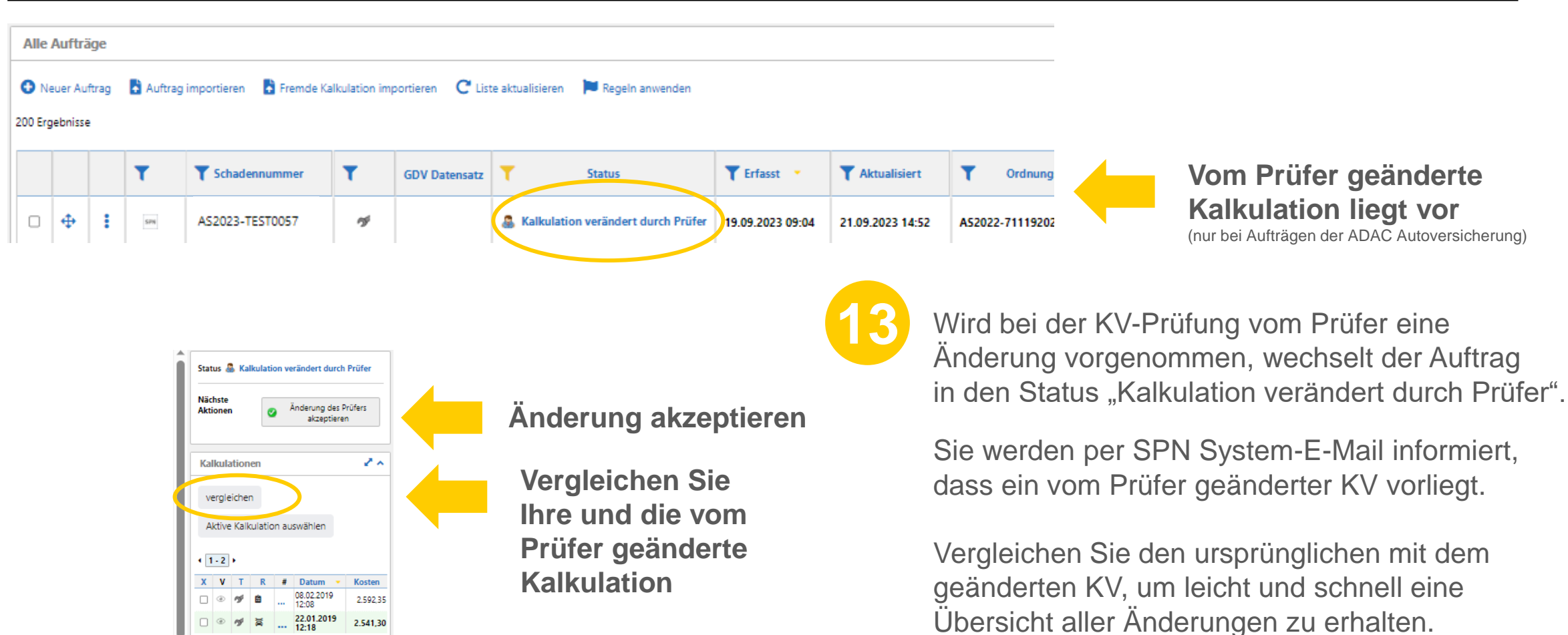

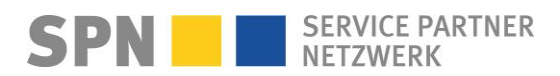

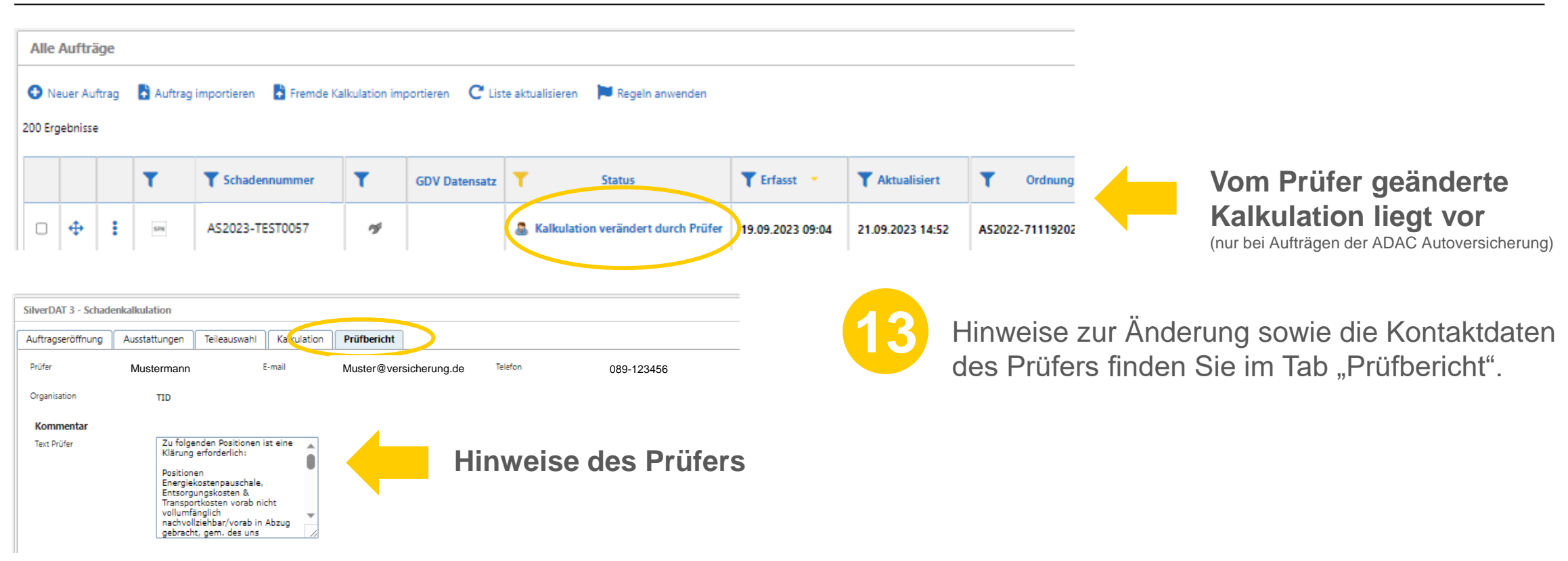

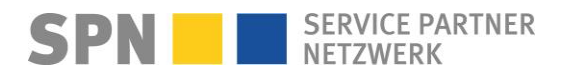

# KV-Prüfergebnis: Änderung vom Prüfer liegt vor

Benachrichtigung per E-Mail

Von: Schadenservice | Extern <schadenservice@spn-netz.de> Betreff: Prüfung für SPN Vermittlungsauftrag SPN-ID: T34ST [SPN Service Partner Netzwerk GmbH]

Sehr geehrter Werkstattservicepartner,

für Ihren Standort: Muster-Str. 7, 80686 München, WSPID S-123456-A, wurde im eingereichten Kostenvoranschlag zur Schadennummer AD2024-TEST45678 eine Änderung durch den Prüfer vorgenommen.

Sie können diese Änderung in Ihrem Kalkulationssystem überprüfen. Sobald Sie die Änderung akzeptieren, erhalten Sie unmittelbar die technische Reparaturfreigabe.<

Alternativ können Sie einen Nachtrag zum Kostenvoranschlag einreichen.

Ihre nächsten Schritte:

- 1) Bitte überprüfen und akzeptieren Sie den nach Änderung des Prüfers geänderten Kostenvoranschlag in Ihrem Kalkulationssystem. Nur dann wird die technische Freigabe übermittelt.
- 2) Beobachten Sie Ihren E-Mail Posteingang bzgl. einer Freigabe-Information oder weiterer Korrekturaufforderung.
- 3) Reparaturbeginn (nur bei Reparaturaufträgen) frühestens nach technischer Freigabe. RKÜ und Haftung bitte beachten im Bereich "Auftragsdaten". Bei Fragen steht Ihnen der Sachbearbeiter des Versicherers zur Verfügung.
- 4) Bitte senden Sie Ihre Rechnung per E-Mail an rechnung@spn-netz.de und nennen Sie bitte im Betreff die Schadennummer des Vorgangs. Der Versicherer wird keine Rechnung regulieren, die per Post, E-Mail an eine andere Adresse als die oben genannte, Fax oder anderweitig versendet wird!

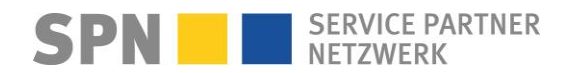

# Änderung Vermittlungsauftrag, bspw. RKÜ erteilt

Benachrichtigung per E-Mail

Von: Schadenservice | Extern <schadenservice@spn-netz.de> Betreff: Änderung SPN Vermittlungsauftrag SPN-ID: T34ST [SPN Service Partner Netzwerk GmbH]

Sehr geehrter Werkstattservicepartner,

für Ihren Standort: Muster-Str. 7, 80686 München, WSPID S-123456-A wurden im SPN Vermittlungsauftrag mit der Schadennummer AD2024-TEST45678 folgende Felder geändert:

RKUE erteilt: in Prüfung => ja

Von: Schadenservice | Extern <schadenservice@spn-netz.de> Betreff: Änderung SPN Vermittlungsauftrag SPN-ID: T34ST [SPN Service Partner Netzwerk GmbH]

Sehr geehrter Werkstattservicepartner,

für Ihren Standort: Muster-Str. 7, 80686 München, WSPID S-123456-A wurden im SPN Vermittlungsauftrag mit der Schadennummer AD2024-TEST45678 folgende Felder geändert:

Halter - Telefon privat: 0049/0178/123456 => 0049/0201/123456

Ihre nächsten Schritte:

Bitte passen Sie die Auftragsdaten bei Bedarf in Ihrem Kalkulationssystem an.

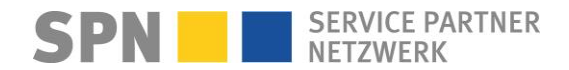

**SPN Modul** 

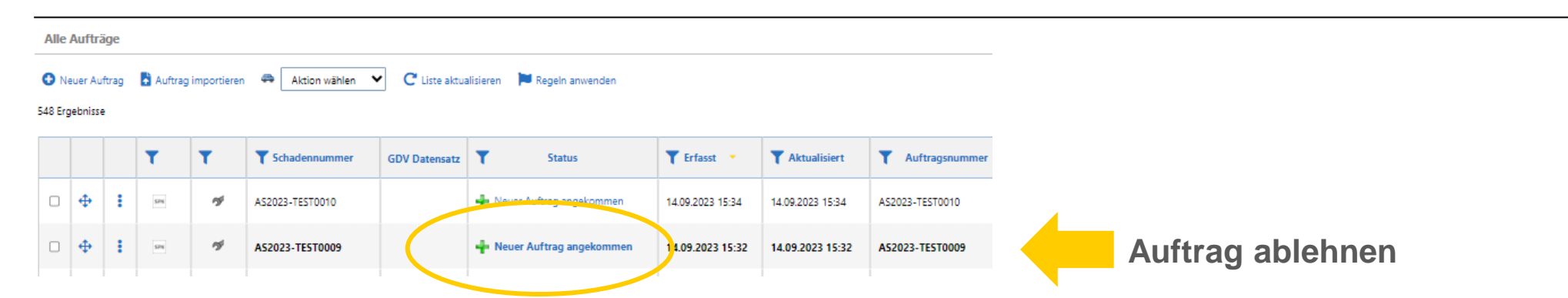

15

Sollten Sie einen Auftrag nicht bearbeiten können, melden Sie dies mit Begründung bitte per E-Mail an **schadenservice@spn-netz.de** oder telefonisch unter **089-7676-3823**.

Sobald der Auftrag zurückgenommen wurde, werden Sie per SPN System-E-Mail informiert. Der Auftrag bleibt im SPN Modul gespeichert, Sie können diesen dort beenden.

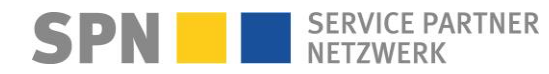

# **Rücknahme SPN-Auftrag**

Benachrichtigung per E-Mail

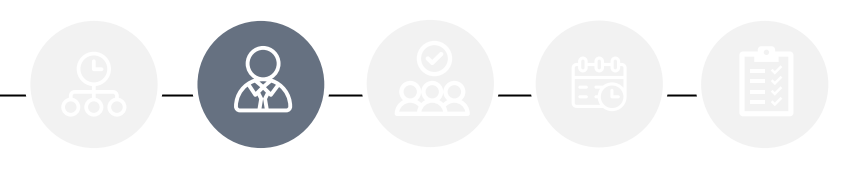

Von: Schadenservice | Extern <schadenservice@spn-netz.de> Betreff: Rücknahme SPN Vermittlungsauftrag SPN-ID: T34ST [SPN Service Partner Netzwerk GmbH]

Sehr geehrter Werkstattservicepartner,

für Ihren Standort: Muster-Str. 7, 80686 München, WSPID S-123456-A wurde der Vermittlungsauftrag mit der Schadennummer AD2024-TEST45678 vom SPN-Netzmanagement zurückgenommen.

 $\label{eq:Grund:Dispositionsfehler} Grund: \texttt{Dispositionsfehler}$ 

Es ist keine weitere Aktion erforderlich.

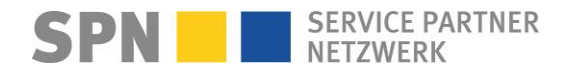

# Auftragsbearbeitung im DAT - Rechnungsversand

SPN Modul

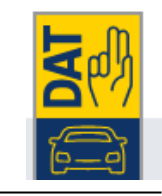

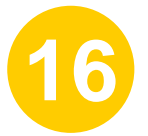

Sobald der Vorgang den Status "Freigegeben" erreicht hat, können Sie Ihre Rechnung direkt im Vorgang im Tab **Rechnungsdaten** (A) einreichen. Das ist aktuell für alle Aufträge der ERGO, ADAC Autoversicherung SilverDAT 3 - Schadenkalkulation Auftragseröffnung Kalkulation sowie noch bestehende Aufträge der Allianz, Allianz Direct, Ausstattungen Teileauswahl VW Autoversicherung und Allianz Automotive der Fall. Auftragseröffnung

Bitte vervollständigen Sie die Angaben (B) und laden Sie Ihre **Rechnung als PDF** im Bereich **Rechnungen** (C) hoch. Ändern Sie oben rechts den Status zu "Rechnung versendet" (D).

| <b>Leistungen</b><br>Summe netto           | в                | <ul> <li>Vorsteuerabzugsberechtigt</li> <li>Abtretungserklärung liegt voi</li> </ul>       | æ      |
|--------------------------------------------|------------------|--------------------------------------------------------------------------------------------|--------|
| <b>Mietwagen</b><br>Tag der Anmietung      | Tag der Rückgabe | <ul> <li>Hol-Bring Service</li> <li>Werkstattersatzfahrzeug</li> </ul>                     |        |
| Rechnungsdetails<br>Rechnungssumme (netto) |                  | Dauer (Tage)<br>Fahrzeugreinigung erbracht                                                 | 3      |
| Rechnungsnummer<br>Rechnungsdatum          |                  | Bestätigung der Rechnung<br>Bitte bestätigen Sie die<br>Richtigkeit der<br>Rechnungsdaten* | sdaten |

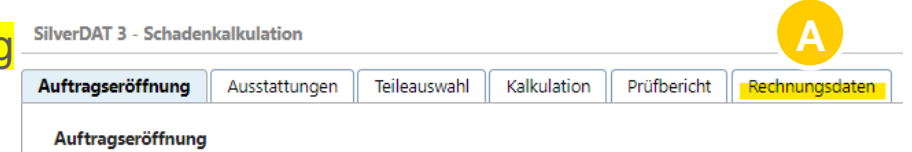

| Rechnung | jen |  | <br>» + |
|----------|-----|--|---------|
|          | à   |  |         |
|          |     |  |         |

| Statusänderung                                             | ×            |
|------------------------------------------------------------|--------------|
| Hier können Sie den Status des ausgewählten Auftrag ändern |              |
| Aktive Workflows: Allianz                                  |              |
| C Rechnung versendet                                       |              |
| ⊖ 🝠 Kalkuliert                                             |              |
| ⊖ 🔮 Geschlossen                                            |              |
| Status auswählen                                           | *            |
|                                                            | •<br>[]      |
|                                                            | OK Abbrechen |

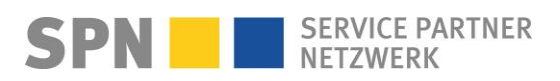

# Auftragsbearbeitung im DAT - Rechnungsversand

**SPN Modul** 

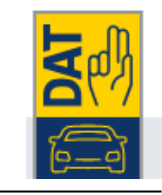

Sollte Ihre Rechnung über dem erwarteten Rechnungsbetrag liegen, erhalten Sie eine Meldung im DAT Vorgang.

Rechnung abgelehnt

Sie können in diesem Fall einen KV-Nachtrag einreichen um eine höhere Freigabe zu erhalten und Ihre Rechnung entsprechend einreichen zu können.

Sofern eine Gutachtenfreigabe vorliegt, setzen Sie sich bitte mit dem Gutachter in Verbindung oder reichen Sie einen KV ein, um eine höhere Freigabe zu erhalten.

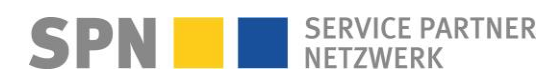

# Auftragsbearbeitung im DAT - Rechnungsversand

**SPN Modul** 

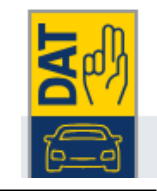

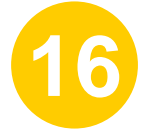

Für **Aufträge, für die keine Freigabe im DAT Vorgang vorliegt**, aber eine KV-Freigabe via SPN erteilt wurde, senden Sie Ihre Rechnung bitte als PDF-Datei per E-Mail an **rechnung@spn-netz.de**.

Das betrifft alle Aufträge der VKB, BavariaDirekt, Feuersozietät, Saarland, Sparkassenversicherung Sachsen.

Bitte beachten Sie die in der Freigabe-E-Mail genannt

Von: Schadenservice | Extern <schadenservice@spn-netz.de> Betreff: Freigabe für SPN Vermittlungsauftrag SPN-ID: T34ST [SPN Service Partner Netzwerk GmbH]

Sehr geehrter Werkstattservicepartner,

nur Ihren Standort: Muster-Str. 7, 80686 München, WSPID S-123456-A, zur Schadennummer AS2023-TEST45678 wurde Ihnen für den eingereichten Kostenvoranschlag in Höhe von 2.000,00 Euro netto eine technische Freigabe in Höhe von 2.000,00 Euro netto erteilt.

Sitte berücksichtigen Sie, dass diese technische Freigabe keine RKÜ darstellt.

Der maximale erwartete Rechnungsbetrag gemäß Freigabe und Nachlassvereinbarung beträgt 1.800,00 Euro netto. Ein Update zum Auftrag mit Informationen bzgl. RKÜ/Haftung erhalten Sie nach KV-Freigabe per E-Mail (Betreff: "Anderung SPN Vermittlungsauftrag").

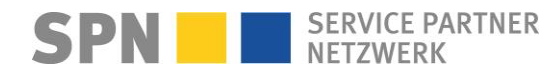

#### Auftragsbearbeitung SPN

Allgemeines

Alle Infos zur Auftragsart Kostenvoranschlagservice (KV-Service) https://spn-netz.de/faq-items/auftragsart-kostenvoranschlagservice-kv-service/

Ablauf bei Reparatur nach KV-Service https://spn-netz.de/faq-items/reparaturauftrag-nach-kostenvoranschlagservice/

#### SPN-Rabatt

Ist der mit SPN vereinbarte Nachlass im Kostenvoranschlag zu berücksichtigen? Nein. Der Nachlass wird nur auf die freigegebenen Reparaturkosten gewährt und muss bei der Rechnungserstellung berücksichtigt werden.

#### RKÜ (Reparaturkostenübernahme)

Nach der technischen Reparaturfreigabe (Freigabe des KV) erhalten Sie zusätzlich eine RKÜ vom Versicherer. Die ADAC Autoversicherung erteilt diese schriftlich in der Regel unmittelbar nach der KV-Freigabe. Sie erhalten eine SPN System-E-Mail mit dem Betreff "Änderung SPN Vermittlungsauftrag", Inhalt RKÜ = ja. Für VKB, Feuersozietät, Saarland, Sparkassenversicherung Sachsen und ÖVBS erfolgt keine schriftliche RKÜ. Bitte lassen Sie immer die Abtretungserklärung vom Kunden unterzeichnen.

#### Auftrag ablehnen

Ich kann den angenommenen Auftrag nicht bearbeiten und die Reparatur nicht durchführen. Was muss ich tun? Zur Abstimmung, ob wir den Auftrag zurücknehmen und anderweitig vermitteln können, melden Sie sich bitte umgehend bei SPN (Tel. **089-7676-3823 oder schadenservice@spn-netz.de)**.

Kunde möchte fiktiv abrechnen

Bitte wenden Sie sich an die Versicherung (Kontaktdaten der Versicherung finden Sie im DAT/AUDATEX Vorgang) oder melden Sie sich bei SPN.

Mietwagenkostenübernahme (bei verlängerter Reparaturdauer wegen Ersatzteil-Lieferverzögerung) Mietwagenkostenübernahme – SPN Service Partner Netzwerk GmbH (spn-netz.de)

Weitere Antworten und aktuelle Informationen finden Sie auf unseren FAQ-Seiten

## www.spn-netz.de/faq

SPN SERVICE PARTNER NETZWERK